## UNIVERSITÄT S A L Z B U R G

## Leitfaden Curriculum Support für Bachelorstudien über PLUSonline

(KGW-Prüfungsreferat / Stand 05.10.2018)

Dieses Dokument hilft Ihnen, wenn Sie in einer Studienplanversion sind, die ab 01. Oktober 2016 (16W) gilt.

- 1) Anmeldung (Login) bei PLUSonline.
- 2) Über Ihre PLUSonline Visitenkarte auf <u>"Studienstatus"</u> klicken:

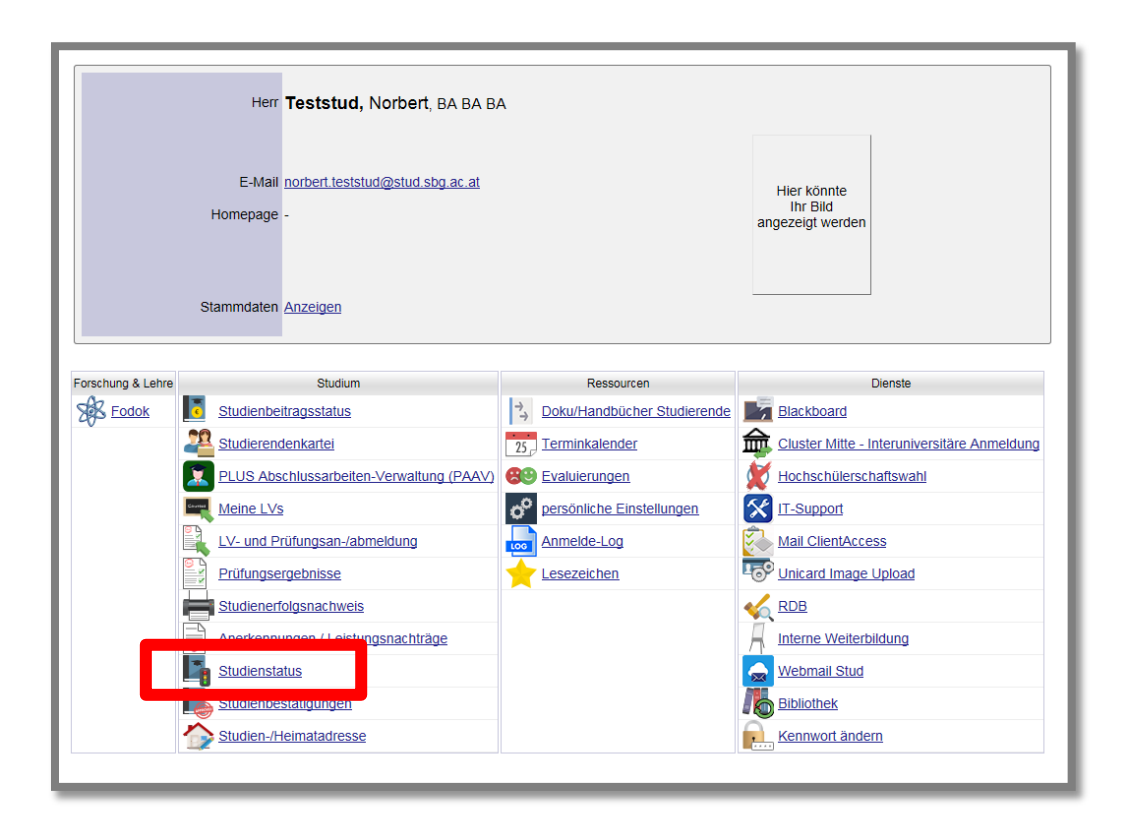

| Teststud, Norb | Teststud, Norbert: BA BA BA                  |                                                    |                     |               |               |            |           |          |  |  |  |  |  |  |
|----------------|----------------------------------------------|----------------------------------------------------|---------------------|---------------|---------------|------------|-----------|----------|--|--|--|--|--|--|
| Studien ID     | Studienbezeichnung                           | Studienbeitrag<br>(Benötigte/Erlaubte)<br>Semester | gesetzl.<br>Grundl. | Studienplan   | Status (18W)  | Datum      | Abschnitt | Semester |  |  |  |  |  |  |
| D 033 606      | Bachelorstudium; Altertumswissenschaften     | <u>(8/8)</u>                                       | UG2002              | <u>606_16</u> | Studium offen | 02.07.2018 | 1         | <u>8</u> |  |  |  |  |  |  |
| D 033 612      | Bachelorstudium; Anglistik und Amerikanistik | <u>(8/8)</u>                                       | UG2002              | <u>612_16</u> | Studium offen | 02.07.2018 | 1         | <u>8</u> |  |  |  |  |  |  |
| D 033 617      | Bachelorstudium; Germanistik                 | <u>(8/8)</u>                                       | UG2002              | <u>617_17</u> | Studium offen | 02.07.2018 | 1         | <u>8</u> |  |  |  |  |  |  |
| D 033 603      | Bachelorstudium; Geschichte                  | <u>(8/8)</u>                                       | UG2002              | <u>603_16</u> | Studium offen | 02.07.2018 | 1         | <u>8</u> |  |  |  |  |  |  |
| D 033 641      | Bachelorstudium; Kommunikationswissenschaft  | <u>(8/8)</u>                                       | UG2002              | <u>641_17</u> | Studium offen | 02.07.2018 | 1         | <u>8</u> |  |  |  |  |  |  |
| D 033 635      | Bachelorstudium; Kunstgeschichte             | <u>(8/8)</u>                                       | UG2002              | <u>635_16</u> | Studium offen | 02.07.2018 | 1         | <u>8</u> |  |  |  |  |  |  |
| D 033 667      | Bachelorstudium; Linguistik                  | <u>(8/8)</u>                                       | UG2002              | <u>667_16</u> | Studium offen | 02.07.2018 | 1         | <u>8</u> |  |  |  |  |  |  |
|                | zwissenschaft                                | <u>(8/8)</u>                                       | UG2002              | <u>636_16</u> | Studium offen | 02.07.2018 | 1         | <u>8</u> |  |  |  |  |  |  |
| D 033 645      | Bachelorstudium; Pädagogik                   | (8/8)                                              | UG2002              | 645_16        | Studium offen | 02.07.2018 | 1         | <u>8</u> |  |  |  |  |  |  |
| 0 000 041      |                                              | <u>(3/8)</u>                                       | UG2002              | <u>541_17</u> | Studium offen | 02.07.2018 | 1         | <u>3</u> |  |  |  |  |  |  |

4) Der Curriculum Support für das gewählte Studium Pädagogik öffnet sich. Klicken Sie auf das PLUS 📑 💻 neben dem blauen

Fähnchen.

| Teststud, Norbert; BA BA BA (01421089)                                                                                                    | Teststud, Norbert; BA BA BA (01421089) |             |                                                                                                    |       |       |     |       |          |      |      |      | <u>Hilfe</u>          |
|----------------------------------------------------------------------------------------------------|----------------------------------------|-------------|----------------------------------------------------------------------------------------------------|-------|-------|-----|-------|----------|------|------|------|-----------------------|
| Curriculum Support<br>033, 645 Bachelorstudium, Pädagogik (UG2002/645_16,<br>Bachelorstudium, laufend); Studium offen<br>Studienjahr 2018/19 |                                        |             | Aktionen           Anzeige         Aktualisieren Inakt. Knoten einblenden Leistungen Studienverla           Knoten         Alle Gewählt Zugeord. Leistung Inakt. Leistung Prüfungstermi<br>Angem. Prüfung Angem. LV Semesterplan           Download              estudienverlaufsplan |       |       |     |       |          |      |      |      | <u>erlauf</u><br>rmin |
|                                                                                                    |                                        |             |                                                                                                    |       |       |     |       |          |      |      |      |                       |
| Studier                                                                                                    | nergebnisse                            | e, Stand: 0 | 1.10.20                                                                                                    | 18 1  | 12:51 | STE | OP 🅑  |          |      |      |      |                       |
| Knoten-Bezeichnung                                                                                                    | empf. Sem.                             | ECTS Cr.    | Dauer L                                                                                                    | .eist | Gew   | Pos | EN VE | Cre      | CREN | Note | MP W | A FRV                 |
| [645_16] Pädagogik                                                                                                    |                                        | 180         |                                                                                                    |       |       | P   |       | <u>0</u> |      |      |      |                       |
|                                                                                                    |                                        | 180         |                                                                                                    |       |       | Р   |       | <u>0</u> |      |      |      |                       |
|                                                                                                    |                                        |             |                                                                                                    |       |       |     |       |          |      |      |      |                       |
|                                                                                                    |                                        |             |                                                                                                    |       |       |     |       |          |      |      |      |                       |

Um Ihren STEOP-Status abzufragen, klicken Sie entweder auf das grüne Häkchen oder das rote Kreuz neben STEOP

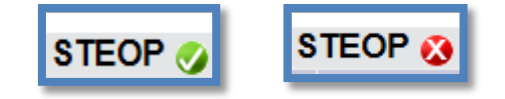

## Blaue Umrandung: Geforderten ECTS-Credits lt. Studienplan

**Rote Umrandung**: Sobald alle Lehrveranstaltungen eines Moduls positiv absolviert bzw. anerkannt wurden, wird das "P" beim Modul grün dargestellt und die Gesamt-ECTS und die errechnete Durchschnittsnote (gewichtet nach ECTS-Credits) angezeigt.

Diese Ansicht zeigt, dass die Lehrveranstaltungen des Moduls PM 1 schon positiv (das P ist bereits grün) absolviert bzw.

anerkannt wurden.

Im Modul PM 2 wurden erst 8 ECTS absolviert bzw. anerkannt.

| Studienergebnisse, Stand:                                                               | 28.09.2018 11 | 05 O.T.     | OP 🅑 )      |          |       |           |            |      |      |     |
|-----------------------------------------------------------------------------------------|---------------|-------------|-------------|----------|-------|-----------|------------|------|------|-----|
| Knoten-Bezeichnung                                                                      | empf.<br>Sem. | ECTS<br>Cr. | Dauer Leist | Gew Pos  | EN VE | Cre       | CREN Note  | MP V | NA F | FRV |
| [645_16] Pädagogik                                                                      |               | 180         |             | P        | EN    | <u>42</u> |            |      |      |     |
| 🖃 💳 [645_16_Pädagogik] Pädagogik                                                        |               | 180         |             | D        |       | 42        |            | _    |      |     |
| • (645_16_PM1) Theoretische Grundlagen der Erziehungswissenschaft                       |               | 12          | 6           | P        |       | <u>12</u> | <u>2.0</u> |      |      |     |
| • [645_16_PM2] Einführung ins erziehungswissenschaftliche Arbeiten                      |               | 12          | 6           | Р        |       | <u>8</u>  |            |      |      |     |
|                                                                                         |               | 12          | 6           | Р        |       | <u>0</u>  |            |      |      |     |
|                                                                                         |               | 12          | 6           | P        |       | <u>0</u>  |            |      |      |     |
| • [645_16_PM5] Quantitative Forschung                                                   |               | 12          | 6           | P        |       | <u>0</u>  |            |      |      |     |
| ⊕ [645_16_PM6] Theoretische und methodische Grundlagen p     ädagogischen I<br>Handelns | Ú.            | 12          | 6           | <u>P</u> |       | <u>0</u>  |            |      |      |     |
| • [645_16_PM7] Pädagogische Praxisfelder                                                |               | 12          | 6           | P        |       | <u>6</u>  |            |      |      |     |
|                                                                                         |               | 36          | 18          | P        |       | <u>4</u>  |            |      |      |     |
| • [645_16_FWF] Freie Wahlfächer                                                         | <u>.</u>      | 36          |             | P        |       | <u>0</u>  |            |      |      |     |
| • [645_16_BA] Bachelormodul                                                             |               | 12          | 2           | P        |       | <u>0</u>  |            |      |      |     |
| • [645_16_PP] Pflichtpraxis                                                             | <u>.</u>      | 12          |             | MP       |       | <u>12</u> | M <u>E</u> |      |      |     |
|                                                                                         |               |             |             |          |       |           |            |      |      |     |

+ des Moduls.

Klicken Sie nun auf das "L" (für Leistung).

| Studienergebnisse, Stand                                                                                                    | : 28.     | 09.2018 11    | :25 STE     | EOP 🍼 | )     |              |                  |      |             |      |            |      |      |    |
|----------------------------------------------------------------------------------------------------|-----------|---------------|-------------|-------|-------|--------------|------------------|------|-------------|------|------------|------|------|----|
| Knoten-Bezeichnung                                                                                                    |           | empf.<br>Sem. | ECTS<br>Cr. | Dauer | Leist | Gew          | Pos              | EN N | /E Cre      | CREN | Note       | MP V | VA F | RV |
| E [645_16] Pädagogik                                                                                                    |           |               | 180         |       |       |              | P                | EN   | <u>42</u>   |      |            |      |      |    |
| 🖃 💳 [645_16_Pädagogik] Pädagogik                                                                                                    |           |               | 180         |       |       |              | Р                |      | <u>42</u>   |      |            |      |      |    |
| [645_16_PM1] Theoretische Grundlagen der Erziehungswissenschaft                                                                                                    |           |               | 12          | 6     |       |              | <u>P</u>         |      | <u>12</u>   |      | <u>2,0</u> |      |      |    |
| <ul> <li>[645_16_PM1.1STEOP] Theorien der Erziehung und Bildung (STEOP)</li> <li>[STEOP]</li> </ul>                                                                                                    |           | 1.            | 4           | 2     | Ŀ     | ~            | <u>P</u>         | EN   | <u>4</u>    |      | <u>1.0</u> |      |      |    |
| 🗉 🔵 [645_16_PM1.2] Historisch-systematische Aspekte der Pädagogik                                                                                                    |           | 2.            | 4           | 2     | L     | ~            | P                | EN   | 4           |      | <u>2.0</u> |      |      |    |
| [] [645_16_PM1.3] Themen und Grundbegriffe von Erziehung und Bildung                                                                                                    |           | 3.            | 4           | 2     | L     | $\checkmark$ | Р                | EN   | <u>4</u>    |      | <u>3.0</u> |      |      | _  |
| • [645_16_PM2] Einführung ins erziehungswissenschaftliche Arbeiten                                                                                                    |           |               | 12          | 6     |       |              | Р                |      | <u>8</u>    |      |            |      |      |    |
| • [645_16_PM3] Interdisziplinäre Aspekte von Erziehung und Bildung                                                                                                    |           |               | 12          | 6     |       |              | Р                |      | <u>0</u>    |      |            |      |      | _  |
| • [645_16_PM4] Qualitative Forschung                                                                                                    |           |               | 12          | 6     |       |              | Р                |      | <u>0</u>    |      |            |      |      |    |
|                                                                                                    |           |               | 12          | 6     |       |              | P                |      | <u>0</u>    |      |            |      |      |    |
| •          • [645_16_PM6] Theoretische und methodische Grundlagen p         ädagogischen<br>Handelns                                                                                                    | <u>II</u> |               | 12          | 6     |       |              | <u>P</u>         |      | <u>0</u>    |      |            |      |      |    |
|                                                                                                    |           |               | 12          | 6     |       |              | Р                |      | <u>6</u>    |      |            |      |      |    |
|                                                                                                    |           |               | 36          | 18    |       |              | P                |      | 4           |      |            |      |      |    |
| Image: Presentation of the second second  |           |               | 36          |       |       |              | P                |      | <u>0</u>    |      |            |      |      |    |
| Image: Height State of the state of the s |           |               | 12          | 2     |       |              | P                |      | <u>0</u>    |      |            |      |      |    |
|                                                                                                    |           |               | 12          |       |       |              | м <mark>Р</mark> |      | ⊧ <u>12</u> |      | ™ <u>E</u> |      |      |    |
|                                                                                                    | _         |               |             | _     | _     | _            |                  | _    | _           |      | _          | _    |      |    |

Diese Prüfung wurde hier dem Modul PM1 / Prüfungsknoten PM1.1STEOP zugeordnet:

| Gültige Leistungen für [VK] Theorien der Erzi                                         | ehung und Bildu | ng (STEOP)       | [STEOP]            | in Studium | Bachelorstudium; | Pädagogik                                                                                                    |       |
|---------------------------------------------------------------------------------------|-----------------|------------------|--------------------|------------|------------------|----------------------------------------------------------------------------------------------------|-------|
| Leistung 🝸                                                                            | Datum           | Тур              | Note               | Credits    | MP Zuord.        | Knoten 🛦 🝸                                                                                                    | Aktio |
| 645.011 Theorien der Erziehung und<br>Bildung (STEOP) (2SSt VO, WS<br>2017/18) [0158] | 19.02.2018      | Reale<br>Prüfung | 1 /<br>sehr<br>gut | 4          | ø                | [VK] [645_16_PM1.1STEOP] Theorien der Erziehung und<br>Bildung (STEOP) (Pflichtfach [Prüfungsknoten]) [STEOP] | ŗ     |

7) Manche Prüfungen sind noch keinem Modul bzw. Prüfungsknoten zugeordnet. Klicken Sie dafür auf "Leistungen"

| Aktionen |                                                                                                    |
|----------|----------------------------------------------------------------------------------------------------|
| Anzeige  | Aktualisieren Inakt. Knoten einblenden Leistungen Studienverlauf                                    |
| Knoten   | Alle Gewählt Zugeord. Leistung Inakt. Leistung Prüfungstermin Angem. Prüfung Angem. LV Semesterplan |
| Download | Studienverlaufsplan                                                                                 |

8) In dieser Ansicht sehen Sie die zugeordneten Leistungen (blau umrandet) und die nicht zugeordneten Leistungen (rot umrandet)

| istung T                                                                                                    | Datum      | Тур              | Note                           | Credits N | AP Zuord. | Knoten A T                                                                                                    | Akti |
|----------------------------------------------------------------------------------------------------|------------|------------------|--------------------------------|-----------|-----------|----------------------------------------------------------------------------------------------------|------|
| 5.022 Wissenschaftstheorie (2SSt VO, WS 2017/18) [0158]                                                                                                    | 20.02.2018 | Reale<br>Prüfung | 4 / genügend                   | 4         | 9         | [VK] [645_16_PM2.2] Wissenschaftstheorie (Pflichtfach [Prüfungsknoten]).                                                      | Í    |
| 5.021 Einführung in das Studium der Erziehungswissenschaft (STEOP) (2SSt VO, WS 2017/18) [0158]                                                                              | 24.01.2018 | Reale<br>Prüfung | 2 / gut                        | 4         | ٢         | [VK] [645_16_PM2.1STEOP] Einführung in das Studium der Erziehungswissenscha<br>(STEOP) (Pflichtfach [Prüfungsknoten]) [STEOP] | 1    |
| 5.011 Theorien der Erziehung und Bildung (STEOP) (2SSt VO, WS 2017/18) [0158]                                                                                                | 19.02.2018 | Reale<br>Prüfung | 1 / sehr gut                   | 4         | ۵         | [VK] [645_16_PM1.1STEOP] Theorien der Erziehung und Bildung (STEOP)<br>(Pflichtfach [Prüfungsknoten]) [STEOP]                 | Ĩ    |
| 5.012 Historisch-systematische Aspekte der Pädagogik (2SSt VO, SS 2017/18) [0158]                                                                                            | 11.09.2018 | Reale<br>Prüfung | 2 / gut                        | 4         | ۷         | [VK] [645_16_PM1.2] Historisch-systematische Aspekte der Pädagogik (Pflichtfach<br>[Prüfungsknoten])                          | ø    |
| 5.832 Pådagogische Psychologie (Pflicht für Studienplan 2014, OWM u FWF für 2016) (2SSt VO, SS<br>17/18) [0158]                                                              | 17.09.2018 | Reale<br>Prüfung | 3 / befriedigend               | 4         | ٢         | [VK] [645_16_WM8A.1] Vorlesung (Wahlpflichtfach [Prüfungsknoten])                                                             |      |
| 5.013 Themen und Grundbegriffe von Erziehung und Bildung (2SSt PS, SS 2017/18) [0158]                                                                                        | 03.09.2018 | Reale<br>Prüfung | 3 / befriedigend               | 4         | ٢         | [VK] [645_16_PM1.3] Themen und Grundbegriffe von Erziehung und Bildung<br>(Pflichtfach [Prüfungsknoten])                      | ø    |
| 0.002017 Pflichtpraxis (0SSt FA, WS 2016/17) [0158]                                                                                                    | 01.02.2017 | Anerkennung      | E / mit Erfolg<br>teilgenommen | 8         | ø         | [VK] [645_16_PP] Pflichtpraxis (Pflichtfach [Prüfungsknoten])                                                                 | J    |
| 5.804 Lernen im Erwachsenenalter (Offenes Wahlmodul A / D) (2SSt PS, WS 2017/18) [0158]                                                                                      | 09.03.2018 | Reale<br>Prüfung | 4 / genügend                   | 4         | ۵         |                                                                                                    | ,    |
| 2.451 Bekleidung und Gesellschaft II: Modekommunikation (2SSt VO, WS 2015/16) [0150]                                                                                         | 07.11.2016 | Einzelleistung   | 2 / gut                        |           | 0         |                                                                                                    |      |
| 5.995 Pädagogische Diagnostik, Beratung und Intervention (Pflicht für Studienplan 2014, OWM u FWF für<br>16, gilt als Päd. Diagnostik für 2011) (2SSt VO, WS 2017/18) [0158] | 21.02.2018 | Reale<br>Prüfung | 2 / gut                        | 4         | ۵         |                                                                                                    |      |
| 1.000 Medienlandschaften im internationalen Vergleich (2SSt VO, WS 2017/18) [0151]                                                                                           | 05.03.2018 | Reale<br>Prüfung | 3 / befriedigend               | 4         | ۲         |                                                                                                    |      |

9) Um Leistungen einem Modul bzw. Prüfungsknoten zuzuordnen, klicken Sie auf den "Bleistift"

neben der Prüfung.

Hier: bei der Prüfung "645.804 Lernen im Erwachsenenalter":

**10)** Nun öffnet sich (wenn die Lehrveranstaltung dem Studienplan zugeordnet ist) folgendes Fenster:

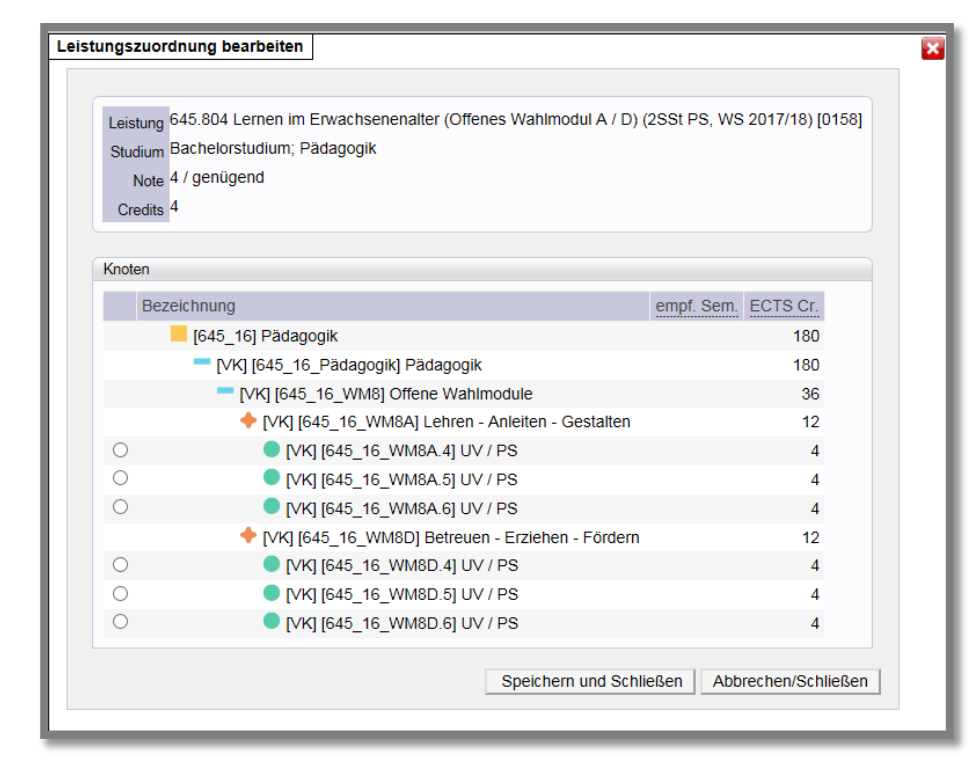

**11**) Wählen Sie nun den Punkt im Studienplan aus, für den Sie die Leistungen verwenden möchten:

| eistung 64<br>Studium Ba<br>Note 4<br>Credits 4 | 5.804 Lernen im Erwachsenenaiter (Offenes Wanimodul A / D) (2<br>achelorstudium; Pädagogik<br>/ genügend | SSLPS, WS  | 5 2017/18) (015 |
|-------------------------------------------------|----------------------------------------------------------------------------------------------------|------------|-----------------|
| noten                                           |                                                                                                    |            |                 |
| Bezei                                           | chnung                                                                                                   | empf. Sem. | ECTS Cr.        |
|                                                 | [645_16] Pädagogik                                                                                       |            | 180             |
|                                                 | [VK] [645_16_Pädagogik] Pädagogik                                                                        |            | 180             |
|                                                 | [VK] [645_16_WM8] Offene Wahlmodule                                                                      |            | 36              |
|                                                 | 🔶 [VK] [645_16_WM8A] Lehren - Anleiten - Gestalten                                                       |            | 12              |
| ullet                                           | [VK] [645_16_WM8A.4] UV / PS                                                                             |            | 4               |
| 0                                               | [VK] [645_16_WM8A.5] UV / PS                                                                             |            | 4               |
| 0                                               | [VK] [645_16_WM8A.6] UV / PS                                                                             |            | 4               |
| -                                               | [VK] [645_16_WM8D] Betreuen - Erziehen - Fördern                                                         |            | 12              |
| 0                                               | [VK] [645_16_WM8D.4] UV / PS                                                                             |            | 4               |
| 0                                               | [VK] [645_16_WM8D.5] UV / PS                                                                             |            | 4               |
| 0                                               | [VK] [645_16_WM8D.6] UV / PS                                                                             |            | 4               |

12) Bestätigen Sie die Zuordnung: <u>"Leistung zuordnen"</u>

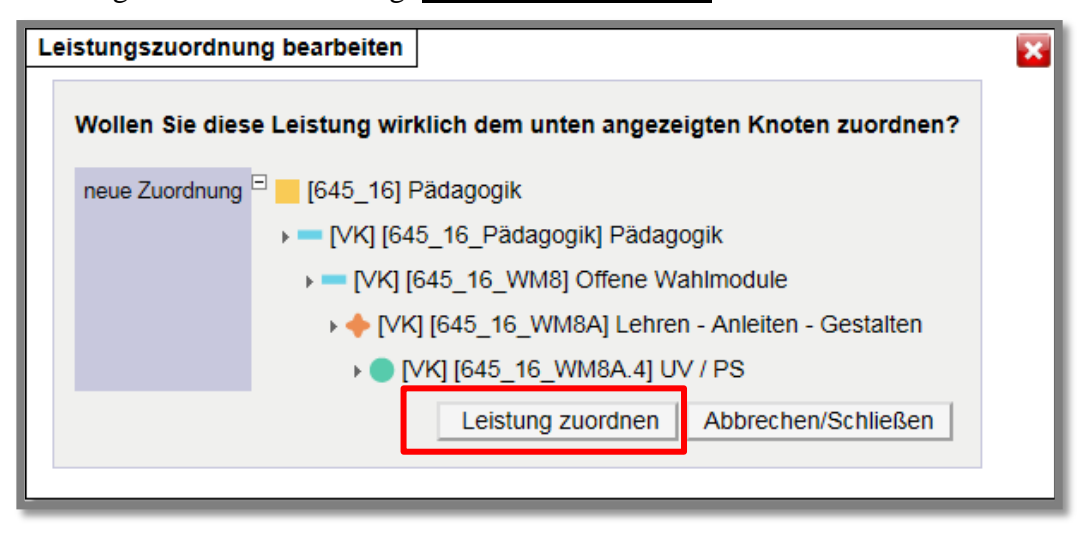

**13**) Diese Leistung wurde nun im Curriculum Support eingetragen:

| Studienergebnisse, Stand:                                                                                                    | 03.1 | 0.2018 09:4 | 3 STEOP  | 🥑 )   |       |                     |          |    |            |      |            |      |        |
|----------------------------------------------------------------------------------------------------|------|-------------|----------|-------|-------|---------------------|----------|----|------------|------|------------|------|--------|
| Knoten-Bezeichnung                                                                                                    |      | empf. Sem.  | ECTS Cr. | Dauer | Leist | Gew                 | Pos      | EN | VE Cre     | CREN | Note       | MP 1 | WA FRV |
| E [645_16] Pädagogik                                                                                                    |      |             | 180      |       |       |                     | P        | EN | <u>46</u>  |      |            |      |        |
| 🖃 💳 [645_16_Pädagogik] Pädagogik                                                                                                    |      |             | 180      |       |       |                     | Р        |    | <u>46</u>  |      |            |      |        |
| [] + [645_16_PM1] Theoretische Grundlagen der Erziehungswissenschaft                                                                                                    |      |             | 12       | 6     |       |                     | P        |    | <u>12</u>  |      | <u>2.0</u> |      |        |
| • [645_16_PM2] Einführung ins erziehungswissenschaftliche Arbeiten                                                                                                    |      |             | 12       | 6     |       |                     | Р        |    | <u>8</u>   |      |            |      |        |
| [] + [645_16_PM3] Interdisziplinäre Aspekte von Erziehung und Bildung                                                                                                    |      |             | 12       | 6     |       |                     | P        |    | <u>0</u>   |      |            |      |        |
| • [645_16_PM4] Qualitative Forschung                                                                                                    |      |             | 12       | 6     |       |                     | Р        |    | <u>0</u>   |      |            |      |        |
| • [645_16_PM5] Quantitative Forschung                                                                                                    |      |             | 12       | 6     |       |                     | P        |    | <u>0</u>   |      |            |      |        |
| Image: Herrichten und Berlehalt und Berlehalt wir werden wir werden und Berlehalt und Berlehalt und Berleha turb und Berlehalt und Berlehalt und Berlehal |      |             | 12       | 6     |       |                     | Р        |    | <u>0</u>   |      |            |      |        |
| 王 🔶 [645_16_PM7] Pädagogische Praxisfelder                                                                                                    |      |             | 12       | 6     |       |                     | Р        |    | <u>6</u>   |      |            |      |        |
| [645_16_WM8] Offene Wahlmodule                                                                                                    |      |             | 36       | 18    |       |                     | Р        |    | <u>8</u>   |      |            |      |        |
| 🖃 🔶 [645_16_WM8A] Lehren - Anleiten - Gestalten                                                                                                    |      |             | 12       | 6     |       |                     | Р        |    | <u>8</u>   |      |            |      |        |
| Image: March 10 (1997)                                                                                                    |      | -           | 4        | 2     | L     | ™ <b>⊠</b> w        | <u>P</u> | EN | <u>4</u>   |      | <u>3,0</u> |      |        |
| • [645_16_WM8A.2] Vorlesung                                                                                                    |      | -           | 4        | 2     | L     |                     | Р        | EN |            |      |            |      |        |
| 🗊 🦲 [645_16_WM8A.3] Vorlesung                                                                                                    |      | -           | 4        | 2     |       |                     | Р        | EN |            |      |            |      |        |
|                                                                                                    |      | -           | 4        | 2     | L     | ™ <b>⊠</b> <u>w</u> | <u>P</u> | EN | <u>4</u>   |      | <u>4.0</u> |      |        |
| 🛨 🛑 [645_16_WM8A.5] UV / PS                                                                                                    |      | -           | 4        | 2     | L     |                     | Р        | EN |            |      |            |      |        |
| 🗉 🔵 [645_16_WM8A.6] UV / PS                                                                                                    |      | -           | 4        | 2     | L     |                     | P        | EN |            |      |            |      |        |
| 王 🔶 [645_16_WM8B] Diagnostizieren - Beraten - Intervenieren                                                                                                    |      |             | 12       | 6     |       |                     | P        |    | <u>0</u>   |      |            |      |        |
| 王 🔶 [645_16_WM8C] Evaluieren - Forschen - Entwickeln                                                                                                    |      |             | 12       | 6     |       |                     | P        |    | <u>0</u>   |      |            |      |        |
| 🗉 🔶 [645_16_WM8D] Betreuen - Erziehen - Fördern                                                                                                    |      |             | 12       |       |       |                     | Р        |    | <u>0</u>   |      |            |      |        |
| 🕀 🔶 [645_16_FWF] Freie Wahlfächer                                                                                                    |      |             | 36       |       |       |                     | Р        |    | <u>0</u>   |      |            |      |        |
|                                                                                                    |      |             | 12       | 2     |       |                     | P        |    | <u>0</u>   |      |            |      |        |
|                                                                                                    |      |             | 12       |       |       |                     | MP       |    | <u>™12</u> |      | ™ <u>E</u> |      |        |
|                                                                                                    |      |             |          |       |       |                     |          |    |            |      |            |      |        |
| 47 47 47                                                                                                    |      | 14.9        |          |       |       |                     |          |    |            | 47   |            |      |        |

14) Um eine Leistung umzubuchen, klicken Sie wieder auf das <u>"L"</u>, dann wieder auf den "Bleistift" gewünschte Zuordnung neu aus.

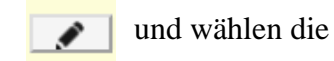

In diesem Beispiel soll die Leistung nicht dem <u>Modul WM8A</u> sondern dem <u>Modul WM8D</u> zugeordnet werden:

| Leistung 64        | 5.804 Lernen im Erwachsenenalter (Offenes Wahlmodul A / D) (2 | SSt PS, WS | 2017/18) [0158] |
|--------------------|---------------------------------------------------------------|------------|-----------------|
| Studium Ba         | achelorstudium; Pädagogik                                     |            |                 |
| Note 4             | / genügend                                                    |            |                 |
| Credits 4          |                                                               |            |                 |
|                    |                                                               |            |                 |
| Knoten             |                                                               |            |                 |
| Bezei              | chnung                                                        | empf. Sem. | ECTS Cr.        |
|                    | [645_16] Pädagogik                                            |            | 180             |
|                    | [VK] [645_16_Pädagogik] Pädagogik                             |            | 180             |
|                    | [VK] [645_16_WM8] Offene Wahlmodule                           |            | 36              |
|                    | 🔶 [VK] [645_16_WM8A] Lehren - Anleiten - Gestalten            |            | 12              |
| 0                  | [VK] [645_16_WM8A.4] UV / PS                                  |            | 4               |
| 0                  | [VK] [645_16_WM8A.5] UV / PS                                  |            | 4               |
| 0                  | [VK] [645_16_WM8A.6] UV / PS                                  |            | 4               |
|                    | 🔶 [VK] [645_16_WM8D] Betreuen - Erziehen - Fördern            |            | 12              |
| $\overline{ullet}$ | [VK] [645_16_WM8D.4] UV / PS                                  |            | 4               |
| 0                  | [VK] [645_16_WM8D.5] UV / PS                                  |            | 4               |
| 0                  | [VK] [645_16_WM8D.6] UV / PS                                  |            | 4               |

**15**) Sollte die Änderung im Curriculum Support nicht sofort angezeigt werden, müssten Sie gegebenenfalls auf <u>"Aktualisieren"</u> klicken:

| Aktionen |                                                                                                    |
|----------|----------------------------------------------------------------------------------------------------|
| Anzeige  | Aktualisieren Inakt. Knoten einblenden Leistungen Studienverlauf                                    |
| Knoten   | Alle Gewählt Zugeord. Leistung Inakt. Leistung Prüfungstermin Angem. Prüfung Angem. LV Semesterplan |
| Download | Studienverlaufsplan                                                                                 |

- 16) Leistungen, die nicht dem Studienplan zugeordnet sind, können nicht im Curriculum Support zugeordnet bzw. umgebucht werden.
   Dies sind z.b.:
  - <u>alle</u> Lehrveranstaltungen, die für die <u>Freien Wahlfächer</u> verwendet werden
  - Lehrveranstaltungen, die in einer alten Studienplanversion absolviert wurden
  - Lehrveranstaltungen, die mit einem anderen Studium absolviert wurden

## Diese Leistungen müssen vom Fachbereich anerkannt werden!!!

Wenn alle Leistungen positiv absolviert bzw. anerkannt und zugeordnet sind, die Bachelorarbeit und die Pflichtpraxis vom
 Fachbereich in PLUSonline eingetragen wurden, sind alle Module im Curriculum Support nun positiv (grünes P).

| St                                                                                                    | tudienergebnisse, Sta | and: 03.10.201 | 8 12:19 ( 8 | SPO Sta | itus: 🧕, STEOP           | 🥑 ) 👔 | _     |          |    |         |             |                         |    |   |
|----------------------------------------------------------------------------------------------------|-----------------------|----------------|-------------|---------|--------------------------|-------|-------|----------|----|---------|-------------|-------------------------|----|---|
| Knoten-Bezeichnung                                                                                                    |                       | empf. Sem.     | ECTS Cr.    | Dauer   | Administration-<br>Tools | Leist | Gew P | os EN 🍓  | VE | Dauer C | ore g       | CREN Note               | MP | è |
| E [645_16] Pädagogik                                                                                                    |                       |                | 180         |         | o 💉 🥝                    |       |       | 2        |    | 1       | 1 <u>80</u> |                         |    |   |
| [VK] [645_16_Pädagogik] Pädagogik                                                                                                    |                       |                | 180         |         | 😒 🖈 😜                    |       |       | 2        |    | 1       | <u>180</u>  |                         |    |   |
| • [VK] [645_16_PM1] Theoretische Grundlagen der Erziehungswissenschaft                                                                                                    | Щ.                    |                | 12          | 6       | o 💉 🥝                    |       | М     | P        |    | М       | <u>12</u>   | <sup>™</sup> <u>1.0</u> |    |   |
| IVK] [645_16_PM2] Einführung ins erziehungswissenschaftliche Arbeiten                                                                                                    | <u></u>               |                | 12          | 6       | o 💉 🥝                    |       | М     | P        |    | М       | 12          | <sup>™</sup> <u>2.0</u> |    |   |
| • [VK] [645_16_PM3] Interdisziplinäre Aspekte von Erziehung und Bildung                                                                                                    | <u> </u>              |                | 12          | 6       | o 💉 🥝                    |       | М     | <u>P</u> |    | М       | <u>12</u>   | ™ <u>3.0</u>            |    |   |
|                                                                                                    |                       |                | 12          | 6       | o 💉 🥝                    |       | М     | P        |    | Μ       | <u>12</u>   | <sup>™</sup> <u>1.0</u> |    |   |
|                                                                                                    | E1                    |                | 12          | 6       | o 💉 🥝                    |       | М     | P        |    | М       | <u>12</u>   | <sup>™</sup> <u>2.0</u> |    |   |
| IVK] [645_16_PM6] Theoretische und methodische Grundlagen p\u00e4dagogischen Handelns                                                                                                    | <u> </u>              |                | 12          | 6       | 🖕 💉 🥝                    |       | М     | P        |    | М       | <u>12</u>   | <sup>™</sup> <u>1.0</u> |    |   |
| Image: Provide the second state of the second state of the seco | Щ.                    |                | 12          | 6       | o 💉 🥝                    |       | М     | P        |    | М       | <u>12</u>   | <sup>™</sup> <u>3.0</u> |    |   |
| Image: WK] [645_16_WM8] Offene Wahlmodule                                                                                                    |                       |                | 36          | 18      | o 💉 🥝                    |       | М     | P        |    | М       | <u>36</u>   | <sup>™</sup> <u>2.0</u> |    |   |
|                                                                                                    | <u></u>               |                | 36          |         | o 💉 🥝                    |       | М     | P        |    | М       | <u>36</u>   | <sup>™</sup> <u>2.0</u> |    |   |
| ⊕ [VK] [645_16_BA] Bachelormodul                                                                                                    | <b>1</b>              |                | 12          | 2       | o 💉 🥝                    |       | М     | P        |    | М       | <u>12</u>   | <sup>™</sup> <u>2.0</u> |    |   |
|                                                                                                    |                       |                | 12          |         | o 💉 🥝                    |       | М     | P        |    | Μ       | <u>12</u>   | ™ <u>E</u>              |    |   |
|                                                                                                    |                       |                |             |         |                          |       |       |          |    |         |             |                         |    |   |